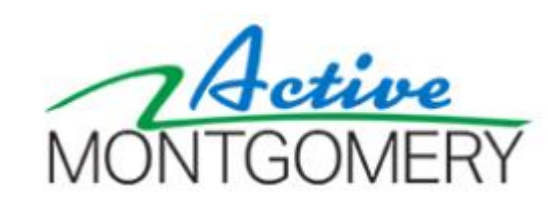

## ActiveMONTGOMERY QUICK START GUIDE: Creating a New Customer Account

This guide is intended to assist customers with creating a new ActiveMONTGOMERY customer account. This account can be used for accessing services provided by Montgomery County Recreation, Community Use of Public Facilities, and Montgomery Parks.

Contents:

- 1. ActiveMONTGOMERY Quick Start Guide: Creating a New Customer Account
- 2. ActiveMONTGOMERY Quick Start Guide: Duplicate Account or Forgot Password
- 3. Customer Account Creation Q&A

Please note:

- You only need to create your individual account. You do not need to create an organization account on behalf of the organization you represent.
- Your email address will become your user ID for ActiveMONTGOMERY.
- We do not sell or publish any personal information such as birth date; birth date is used in some cases for special rates, but mostly for reporting purposes.
- While the steps will stay consistent, some images may slightly differ as the new site is customized and updated.
- Unless a field is marked by an asterisk, you may skip fields that do not apply to your account.
- The application is also in "the cloud," so processing may be slow at times. Please wait for each new page to load. Your patience during this transition is greatly appreciated.
- For security reasons, do not share your account with others.

If you need assistance during the account creation period please email info@ActiveMONTGOMERY.org

### ActiveMONTGOMERY QUICK START GUIDE: Creating a New Customer Account

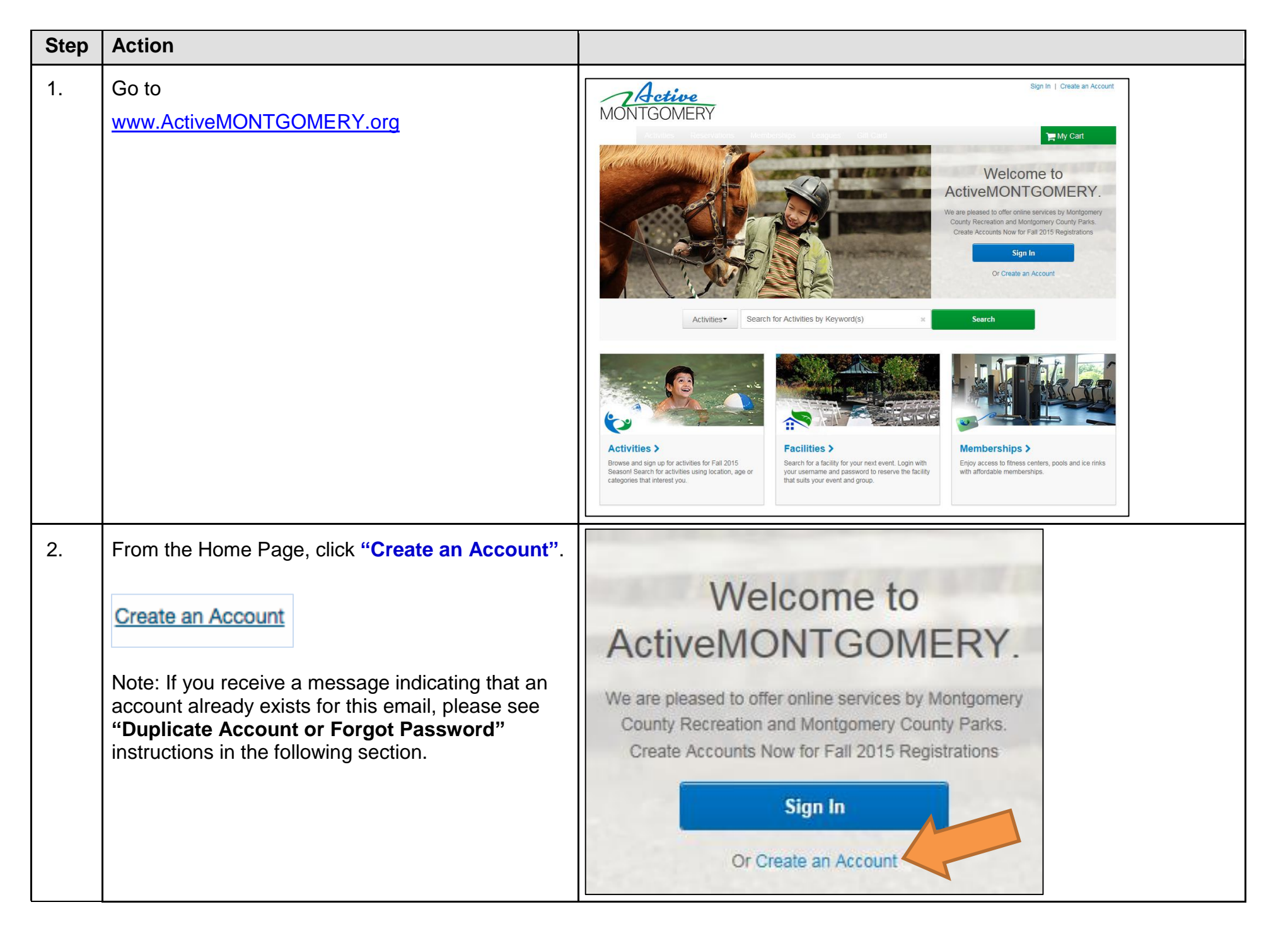

| Step | Action                                                                                                    |                                                                                                    |
|------|----------------------------------------------------------------------------------------------------|----------------------------------------------------------------------------------------------------|
| 3.   | Fill out the Name and Address form completely,<br>including all required fields marked by an asterisk<br>(*). | Name & Address<br>Please note that in order to create an account for a child you must create an a<br>added to your account during registration.<br>* Denotes a required field.                                                                                      |
|      | Click Next.                                                                                                   | <ul> <li>First Name</li> <li>Last Name</li> <li>Street Address</li> <li>Street Address</li> <li>Country</li> <li>United States of America</li> <li>City, State, Zip Code</li> <li>MD </li> <li>MD </li> <li>Add Mailing Address(if different from above)</li> </ul> |
| 4.   | Fill out the Contact Information form completely, including all required fields marked by an asterisk.        | Contact Information Please enter your contact information. * Denotes a required field.                                                                                                    |
|      | Note: All correspondence will be delivered to the Email provided.<br>Click Next.                              | Home Phone Extension     Work Phone Extension     Cell Phone     Cell Carrier     Carrier     Carrier     Yes, I agree to receive text messages     Fax Extension                                                                                                   |

| 5. | Fill out the Personal Information form completely, including all required fields and questions.                                                    | Role in Family Please select your role in the family   * Gender Please select your gender                                                                                                    |
|----|----------------------------------------------------------------------------------------------------|----------------------------------------------------------------------------------------------------|
|    | Select "Adult/Guardian" unless you are creating an account for a minor dependent.                                                                  | Users must be 13 years of age or older.  * Date of Birth mm/dd/yyyy  * Customer Type General Public                                                                                                    |
|    | Select "Yes" if you will also be using this account on<br>behalf of an organization. Enter the complete name(s)<br>of organization(s) represented. | Medical Alert Questions Will you need an ADA (Americans with Disabilities Act) disability accommodation (trained support staff, sign langua print, adaptive equipment, assistive listening/auxiliary devices, and/or audio description)? |
|    | Click Next.                                                                                                    | Will you be representing one or more organization(s) for facility reservation purposes?                                                                                                    |
| 6. | Fill out the Emergency Contact form.<br>(Only required for family accounts)                                                                        | Emergency Contact Please enter your emergency contact(s). * Denotes a required field.                                                                                                    |
|    | Click Next.                                                                                                    | First Name   Last Name   Last Name   Relationship   Home Phone   Extension   Other Phone   Extension                                                                                                    |

| <ul> <li>Fill out the Account Information form completely, including all required fields.</li> <li>Click "Create Account".</li> </ul> | Account Information                                                                               |
|----------------------------------------------------------------------------------------------------|---------------------------------------------------------------------------------------------------|
|                                                                                                    | Please enter your account information.<br>* Denotes a required field.                             |
| Create Account                                                                                                    | * Email address<br>testemail@testmail.com                                                         |
|                                                                                                    | * Password Contain at least eight characters in length Contain at least one letter and one number |
| Note: If you would like to add additional members to your account at this point, select "Create Account and Add Family Member".       | Confirm Password                                                                                  |
| Create Account and Add Family Member                                                                                                  | Please select your question                                                                       |
|                                                                                                    | * Answer                                                                                          |
|                                                                                                    | * Confirm Answer                                                                                  |
|                                                                                                    | By creating an account, you are agreeing to terms of use and privacy rights.                      |
|                                                                                                    | ActiveMONTGOMERY:<br>Term Jse   Your Privacy Rights                                               |
|                                                                                                    | Active twork, LLC:<br>Term Use   Copyright Policy   Your Privacy Rights                           |
|                                                                                                    | Create Account Create Account and Add Family Member                                               |

## ActiveMONTGOMERY QUICK START GUIDE: Duplicate Account or Forgot Password

If you receive the "Invalid Login Name or Password" error message, then your email is already associated with an existing account. Follow the steps below to resolve.

| lready have an ac     | count?               |  |
|-----------------------|----------------------|--|
| Login                 |                      |  |
| and the second second |                      |  |
| Password              |                      |  |
|                       |                      |  |
| Remember m            | ne on this computer? |  |
| Forget your pass      | sword?               |  |
| Login                 |                      |  |
| Don't                 | have an Account?     |  |
| Cre                   | ate New Account      |  |

| Step | Action                                                                    |                                                                                                    |
|------|---------------------------------------------------------------------------|----------------------------------------------------------------------------------------------------|
| 1.   | Click "Forget your Password?".<br>Forget your password?                   | Invalid login name or password  Already have an account?  Login  Password  Remember me on this computer?  Forget your password?  Login  Don't have an Account?  Create New Account |
| 2.   | Enter your email address in the Email field.<br>Click "Submit".<br>Submit | Forgot Password Enter your email address, and we will send you a new password. * Email Cancel Submit                                                                               |
| 3.   | A temporary account password will be emailed to you.                      | Forgot Password       X         A new temporary account password has been emailed to you. Please check your email.       Cancel         Cancel       Close                         |

| 4. | Retrieve your temporary password from your email.                                                                                                    | ActiveNet Change Password                                                                                                    |
|----|----------------------------------------------------------------------------------------------------|----------------------------------------------------------------------------------------------------|
|    | Follow the prompts to change your password by entering in the provided temporary password and different password of your choice.<br>Click <b>"Save"</b> . | You must change your password in order to proceed because your current password was system-generated.         • Login Name         • Current Password         • New Password         • Confirm New Password         • Confirm New Password         • Cancel and Return Home         Save |
|    |                                                                                                    |                                                                                                    |

## **CUSTOMER ACCOUNT CREATION Q&A**

#### 1. I had an account in ParkPASS, RecWeb, or with CUPF. Do I still need to create a new account in ActiveMONTGOMERY?

Yes. Customers must create a new account in ActiveMONTGOMERY. Account setup takes about 5 minutes or less. This is a great opportunity to make sure all of your account information is entered correctly into the new system. In some cases, your account may have already been created. If so, please follow the instructions in Question 5 below.

# 2. Should I create a separate account if I want to do other things in ActiveMONTGOMERY – like register for classes and programs or rent equipment?

No. You will be able to use one account, with one username and password to do several things like reviewing facility availability, registering for classes and programs, and more. You can also use one account for multiple roles (i.e. individual, instructor, an employee using the application on behalf of your organization).

If you are using ActiveMONTGOMERY on behalf of an organization, you do **<u>not</u>** need to create your organizational account. As you begin to conduct business with us, our customer service staff will link you to the appropriate organization.

#### 3. How do I setup a new customer account on ActiveMontgomery.org?

- 1) Click on the "Create an Account" button.
- 2) Fill out the forms completely; including all required fields, and click submit.
- 3) You will automatically receive an email after submitting your request for an account. Your account will be activated only after you have responded by clicking on the link provided in the email.

#### 4. How do I correct or update my account information?

- 1) Select "My Account"
- 2) Review list under Account Setting
- 3) Select "Change Account Address" or "Personal Information"
- 4) Update/add your information

If you are not able to update a field, such as date of birth, let us know at your convenience.

#### 5. I tried to create an account online, but I received an error message that my email address is already in use. What do I do?

Most likely, your account was created as a courtesy to you by a Parks, Recreation, or CUPF staff member. You should reset your password at <u>www.ActiveMONTGOMERY.org</u>